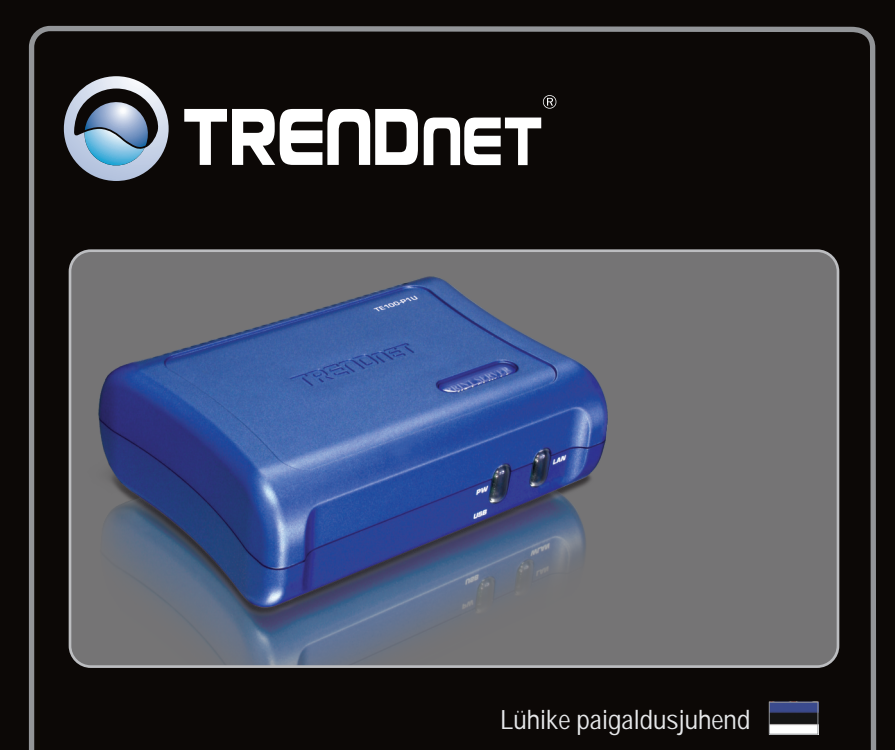

# TE100-PIU

| Eesti                                  | 1 |
|----------------------------------------|---|
| 1. Enne alustamist                     | 1 |
| 2. Kuidas paigaldada                   | 2 |
| 3. Printserveri seadistamine           | 3 |
| 4. Arvutile võrguprinteri lisamine     | 5 |
| ······································ |   |
|                                        |   |

| Tõrkeotsing | <br> | 8 |
|-------------|------|---|
| loncolong   | <br> |   |

## Pakendi sisu

- TE100-P1U
- Utiliidi ja kasutusjuhendiga CD-ROM
- Mitme keelne lühike paigaldusjuhend
- Toiteplokk (5V DC, 2.5A)

#### Minimaalsed nõuded süsteemile

- · CD-ROM kettaseade
- Ruuter
- · Kasutuses olev DHCP Server tavaliselt sisaldavad ruuterid ka DHCP serverit

| Toetatud operatsioonisüsteemi                              | Keskprotsessor       | Mälu                 |  |
|------------------------------------------------------------|----------------------|----------------------|--|
| Windows 7 (32/64-bit)                                      | 1GHz või rohkem      | 1GB RAM või rohkem   |  |
| Windows Vista (32/64-bit)                                  | 800MHz või rohkem    | 512MB RAM või rohkem |  |
| Windows XP (32/64-bit) /<br>2003 Server / 2000 / ME / 98SE | 300MHz või rohkem    | 256MB RAM või rohkem |  |
| Mac OS X (10.6)                                            | Intel Keskprotsessor | 1GB RAM või rohkem   |  |
| Mac OS X (10.5)                                            | 867MHz või rohkem    | 512MB RAM või rohkem |  |
| Mac OS X (10.4)                                            | 333MHz või rohkem    | 256MB DAM või rohkom |  |
| Mac OS X (10.1-10.3)                                       | 300MHz või rohkem    |                      |  |

PS Utiliidi / PS Wiizardi nõuded

Windows 7 (32/64-bit), Vista (32/64-bit), XP (32/64-bit), 2003 Server, 2000, ME, 98SE

# 2. Riistvara paigaldus

<u>Märkus</u>: Palun lülitage kõikide printerite toide välja enne, kui hakkate neid printserveri taha ühendama. Pärast riistvara ühendamist lülitage kõik printerid sisse tagasi.

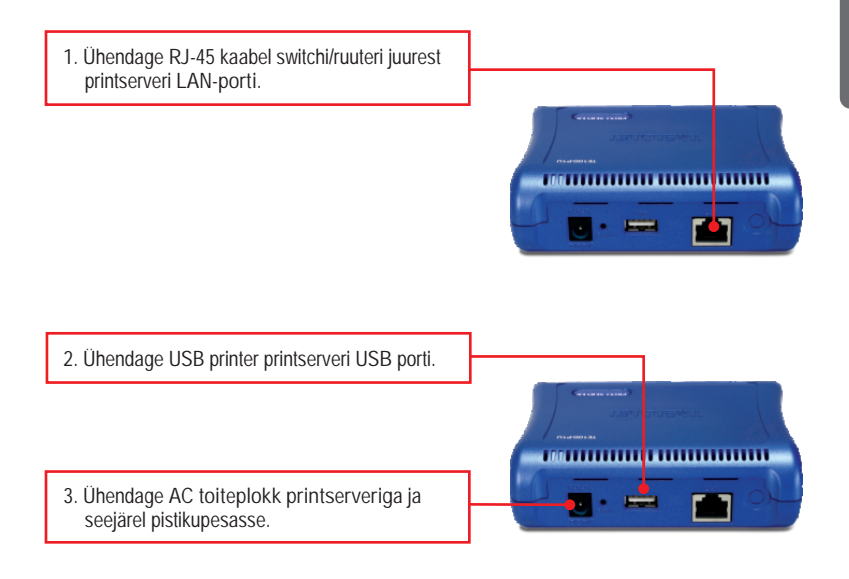

4. Lülitage printeri toide sisse.

# 3. Printserveri seadistamine

<u>Märkus</u>: Printserverit saab hallata, kasutades PS-utiliiti või veebibrauserit. Maci-kasutajatele: muutke oma arvuti IP aadressile 192.168.0.X (kus X on numbrivahemikus 2-254). Kuna printserveri vaikimisi IP address on 192.168.0.1, veenduge, et ühelegi teisele võrguseadmele ei ole määratud IP aadressiks 192.168.0.1. Printserveri veebiutiliiti sisenemiseks sisestage veebibrauserisse http://192.168.0.1.

#### Windowsi kasutajatele

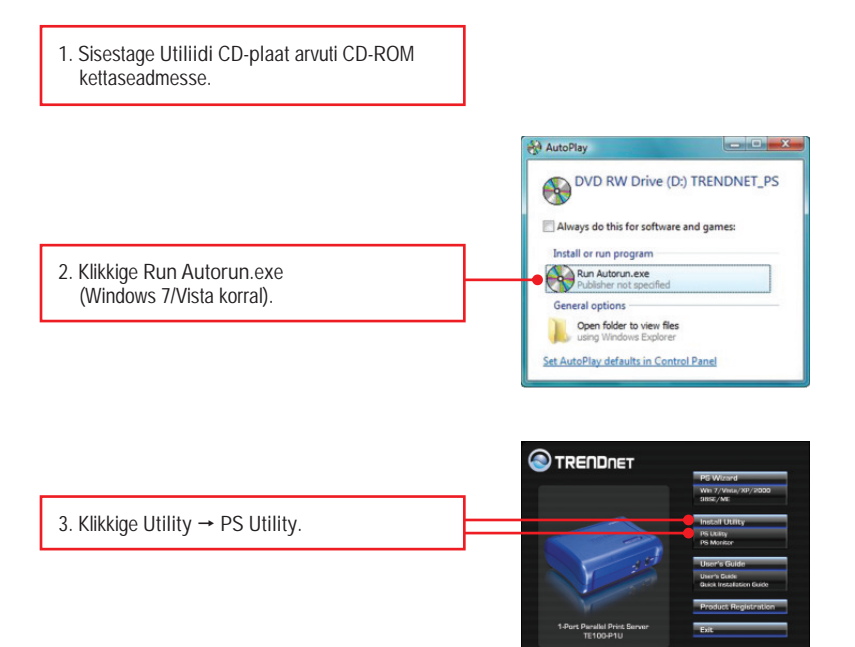

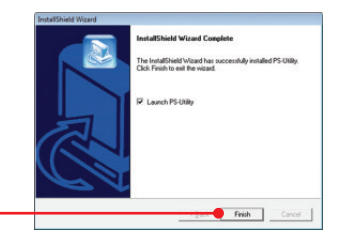

Eesti

- 4. Järgige InstallShield Wizard juhiseid. Klikkige Finish.
- 5. Valige Print Server ja klikkige Change IP Address nupul. Sisestage manuaalselt printserveri IP aadress ja klikkige OK nupul. Märkus: IP aadress peab sobima teie arvuti võrgu segmendiga.

W PS-U

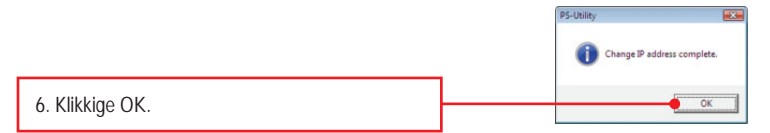

7. Klikkige Show Web Setup.

### Printserveri seadistamine on lõppenud.

### 4. Arvutile võrguprinteri lisamine

Note: Windows ME, 98SE ja Mac OS X-i jaoks printimisjuhiste saamiseks lugege, palun utiliidi CD-plaadil olevat kasutusjuhendit.

#### Windows 7/Vista/2003 Server/XP/2000

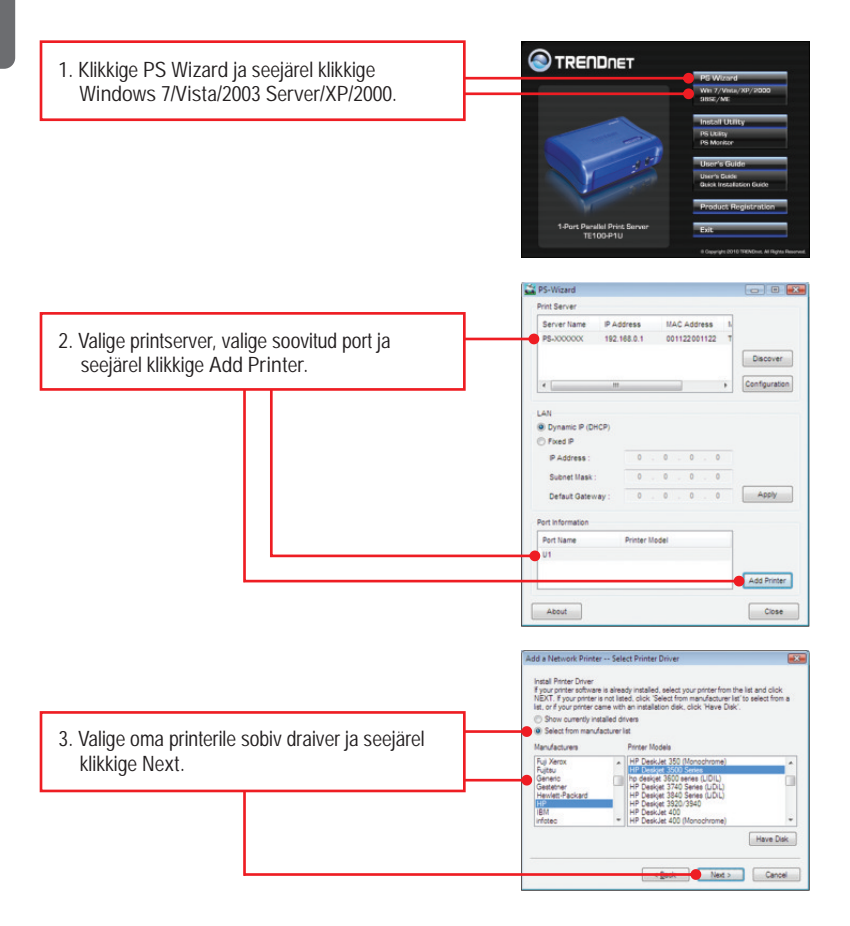

|                                          |                                       | Add a Network Printer Confirm Printer Driver                                                                                                    |
|------------------------------------------|---------------------------------------|----------------------------------------------------------------------------------------------------|
|                                          |                                       | Please confirm the printer selection and choose whether to make this printer the<br>Windows default printing device. Click NEXT to continue.                                                 |
|                                          |                                       | Port Name : U1                                                                                                    |
|                                          |                                       | Printer Model :                                                                                                    |
|                                          |                                       | Printer Driver : HP Deskjet 3500 Series                                                                                                    |
|                                          |                                       | Network Printer Name : HP Deskjet 3500 Series at //PS-3000000/U1                                                                                                    |
| 4 Klikkigo Novt                          |                                       | V Use this printer as the default printer for Windows-based programs.                                                                                                    |
| 4. Klikkige Next.                        |                                       |                                                                                                    |
|                                          |                                       |                                                                                                    |
|                                          |                                       |                                                                                                    |
| , i i i i i i i i i i i i i i i i i i i  |                                       | Cancel                                                                                                    |
|                                          |                                       |                                                                                                    |
|                                          |                                       | Add a Network Printer Network Printer is Ready                                                                                                    |
|                                          |                                       | Congratulations!<br>You have completed the installation process and should now be able to print. If you<br>did not make a note earlier, please take some time now to write down and remember |
|                                          |                                       | the network printer name.                                                                                                    |
|                                          |                                       | HP Desiget 3500 Series at 7/P3-000000/01                                                                                                    |
|                                          |                                       | To exit the installation click 'FINISH', or to print a test page click 'PRINT TEST                                                                                                    |
|                                          |                                       | PAGE.                                                                                                    |
| <ol><li>Klikkige Print Test Pa</li></ol> | ide.                                  |                                                                                                    |
| 5                                        | Ŭ                                     |                                                                                                    |
|                                          |                                       |                                                                                                    |
|                                          |                                       |                                                                                                    |
|                                          | · · · · · · · · · · · · · · · · · · · | First Test Page                                                                                                    |
|                                          |                                       |                                                                                                    |
|                                          |                                       | PS-Wizard                                                                                                    |
|                                          |                                       |                                                                                                    |
| 6 Klikkige OK                            |                                       | Test page print successfully!                                                                                                    |
| o. Rinkinge ort.                         |                                       |                                                                                                    |
|                                          |                                       |                                                                                                    |
| •                                        |                                       | OK OK                                                                                                    |
|                                          |                                       |                                                                                                    |
|                                          |                                       |                                                                                                    |
| 7. Klikkige Finish.                      |                                       |                                                                                                    |
| 5                                        |                                       |                                                                                                    |
|                                          |                                       |                                                                                                    |
| 8 Võrguprintori lisamise                 | ks võrguanutitele korda               |                                                                                                    |
|                                          | KS VOI YUUI VUII EIE KUI UA           |                                                                                                    |
| samme 1-7.                               |                                       |                                                                                                    |

#### Printserveri seadistamine on lõppenud.

Täpsemat teavet TE100-P1U seadistamise ja edasijõudnud valikute kohta leiate kasutaja käsiraamatust utiliidi CD-plaadilt (inglise keeles) või TRENDneti veebilehelt www.trendnet.com

#### Teie seadmete registreerimine

Et kindlustada teid parima teeninduse ja toega, palun leidke moment, et registreerida teie toode OnLines www.trendnet.com/register Täname, et te valisite TRENDnet'i. 1. Ma sisestasin TE100-P1U CD-plaadi oma arvuti CD-seadmesse, aga paigaldamise menüü ei ilmunud automaatselt. Mida ma peaksin tegema?

- Windows 7 korral, kui installatsiooni menu ei ilmu automaatselt, klikkige ekraani all vasakus nurgast Windowsi ikoonil, klikkige "Search programs and files" kastikesel ja sisestage D.\autorun.exe, kus "D" märk tähistab "D.\autorun.exe" käsus teie CD-ROMi draiverit ja siis vajutage ENTER klahvi klaviatuuril.
- Windows Vista korral, kui installatsiooni menu ei ilmu automaatselt, klikkige Start Search kastikesel, ja sisestage D:\autorun.exe kus "D" tähistab "D:\autorun.exe" teie CD-ROMi draiverit ja siis vajutage ENTER klahvi klaviatuuril.
- Windows 2003 Server/XP/2000 korral, kui installatsiooni menu ei ilmu automaatselt, klikkige Start, klikkige Run, ja sisestage D:\autorun.exe kus "D" tähistab "D:\autorun.exe" teie CD-ROMi draiverit ja siis vajutage ENTER klahvi klaviatuuril.
- 2. PS Wizard / PS Utility ei näe minu printserverit. Mida ma peaksin tegema?
  - Kontrollige veelkord üle riistvaraühendused; veenduge, et printserveri ja printeri toide on sees (ON) ning need on korralikult ühendatud.
  - 2. Klikkige Discover.
  - Blokeerige võimalikud tulemüüri tarkvaraprogrammid (nt. ZoneAlarm). Kui Teie arvutis on Windows XP või Vista, blokeerige sisseehitataud tulemüüri tarkvaraprogramm.

#### Mu printer ei prindi kogu dokumenti. Mida ma peaksin tegema? Windows 7

- 1. Klikkige ekraani all vasakus nurgas asuval Windowsi ikoonil.
- 2. Klikkige Devices and Printers.
- 3. Paremklikkige printeril ja valige Printer Properties.
- 4. Klikkige Advanced sakil.
- 5. Eemaldage märgistus Enable advanced printing features.
- 6. Klikkige Apply.
- 7. Klikkige OK.

Windows Vista

- 1. Klikkige ekraani all vasakus nurgas asuval Windowsi ikoonil.
- 2. Klikkige Control Panel.
- 3. Klikkige Classic View.
- 4. Klikkige Printers.
- 5. Paremklikkige printeril ja valige Properties.
- 6. Klikkige Advanced sakil.
- 7. Eemaldage märgistus Enable advanced printing features.
- 8. Klikkige Apply.
- 9. Klikkige OK.

4. Ma lisasin edukalt oma arvutile võrguprinteri ja saan testlehe välja trükkida, kuid ma ei saa midagi printida Microsoft Wordist või teistest rakendusprogrammidest.

Veenduge, et printer on märgitud Teie vaikevaliku printeriks (default).

- 1. Windows 7 puhul, klikkige Windowsi ikoonil → Devices and Printers ja veenduge, et Teie printeri ikooni ees on märgistus.
- Windows Vista puhul, klikkige Start Icon→ Control Panel → Classic View → Printers ja veenduge, et Teie printeri ikooni ees on märgistus.
- Windows 2003 Serveri /XP/2000 puhul, klikkige Start ja seejärel klikkige Printers & Faxes a veenduge, et Teie printeri ikooni ees on märgistus..

5. Ma seadistasin oma printserveri automaatselt DHCP serverilt IP aadressi vastu võtma, ja nüüd ma ei saa printserveri veebiutiliidile ligi.

- 1. Printserveri IP aadressiga ühenduse saamiseks avage PS Wizard (vaadake punkt 4. Arvutile võrguprinteri lisamine).
- 2. MAC kasutajad vajutagu ja hoidku TE100-P1U tagaküljel olevat Reset nuppu 15 sekundit,

6. How do I setup the TE100-P1U on a Mac?

Sisseehitatud veebiseadistusele ligipääsuks ja sisselogimiseks sisestage veebibrauserisse http://192.168.0.1.

Kui teil on jätkuvalt probleeme või küsimusi TE100-P1U kohta, palun võtke ühendust TRENDneti tehnilise toega.

Sertifikaadid:

Seade on testitud ning vastab FCC ja CE reeglitele.

Seade vastab järgmistele tingimustele:

(1) Seade ei tohi põhjustada ohtlikke häireid.

(2) Seade peab võtma vastu kõiki signaale, sealhulgas signaale, mis võivad põhjustada soovimatuid häireid seadme töös.

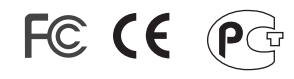

Elektri- ja elektroonikatoodete jäätmeid ei tohi ära visata koos olmejääkidega. Abivahendite olemasolu korral palume ümbertöötlemiseks sorteerida. Jäätmete ümbertöötlemise kohta küsige nõu oma kohalikult jaemüüjalt.

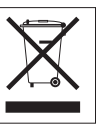

<u>MÄRKUS</u>: TOOTJA EI VASTUTA ÜHEGI TV VÕI RAADIO HÄIRE EEST, MIS ON PÕHJUSTATUD SEADME LUBAMATUST ÜMBEREHITAMISEST. IGASUGUNE ÜMBERMODIFITSEERIMINE TÜHISTAB AUTORIVASTUTUSE SEADMELE.

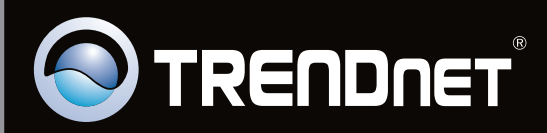

# **Product Warranty Registration**

Please take a moment to register your product online. Go to TRENDnet's website at http://www.trendnet.com/register

Copyright ©2010. All Rights Reserved. TRENDnet.